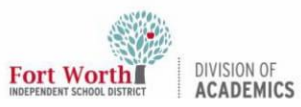

### Quick Reference Guide

## **Software Update on the MacBook**

### Introduction

Apple continuously provides software updates to the MacBook. An update is a newer version of the currently installed macOS, such as an update from macOS Monterey 12.5 to macOS Monterey 12.6. An upgrade is a new version of macOS with a new name, such as an upgrade from macOS Monterey to macOS Ventura. This quick reference guide will provide support on how to install software updates and upgrades on the MacBook.

## **Getting Started**

1. Click on **System Preferences** (**System Settings** on Ventura). This can be located in the **Dock** or **Launchpad**.

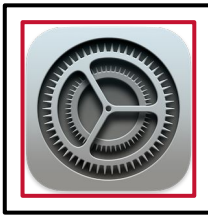

The location of the Software Update option differs based on the current macOS version.

#### macOS Monterey

The System Preferences app on macOS Monterey looks like the image below.

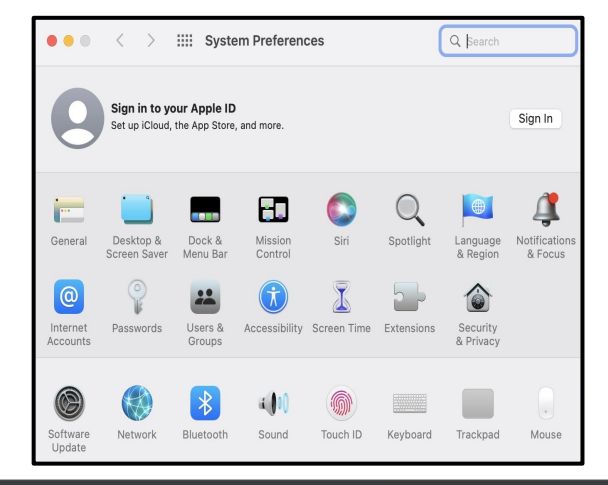

2. Click Software Update.

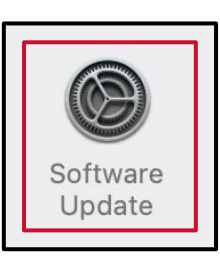

#### macOS Ventura

The System Preferences app on macOS Ventura looks like the image below.

| •••             | General                                                     |   |
|-----------------|-------------------------------------------------------------|---|
| Q Search        | About                                                       | > |
| 9               | Software Update                                             | > |
| ᅙ Wi-Fi         | Storage                                                     | > |
| Bluetooth       | AirDrop & Handoff                                           | > |
| Network         | Login Items                                                 | > |
| Notifications   | Language & Region                                           | > |
| Sound           | 🔁 Date & Time                                               | > |
| <b>Focus</b>    | Sharing                                                     | > |
| Screen Time     | Time Machine<br>These settings are controlled by a profile. |   |
| General General |                                                             |   |

2. Click General.

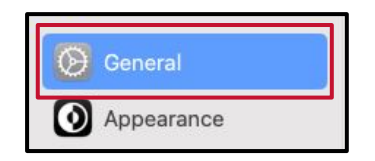

3. Click **Software Update**.

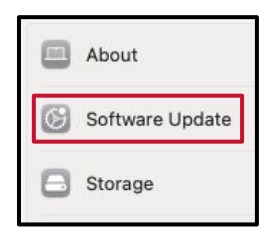

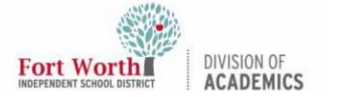

## Software Update on the MacBook

# Upgrading the macOS

4. Click on the **Upgrade Now** button.

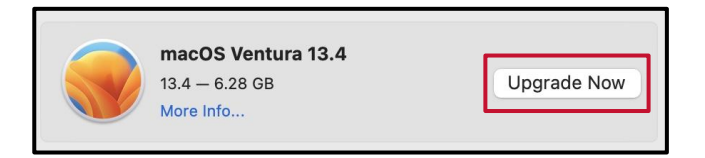

5. Click the blue **Agree** button on the Software License Agreement window.

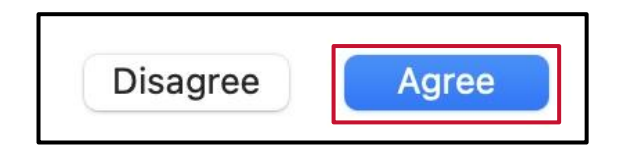

6. Enter the active directory **password** used to log into the MacBook and click the **OK** button.

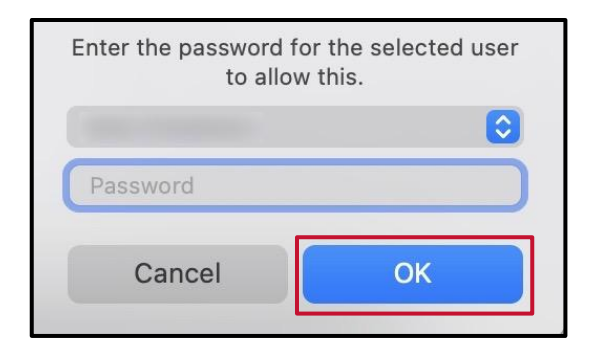

The download will take several minutes. The MacBook will install the system upgrade automatically.

During installation, the MacBook might show a progress bar or blank screen several times. Avoid putting it to sleep or closing the lid.